## Artigo Bloqueado

Após acessar a VPN pelo endereço <u>https://vpn.fei.edu.br:10443/</u> você efetua a busca por um assunto:

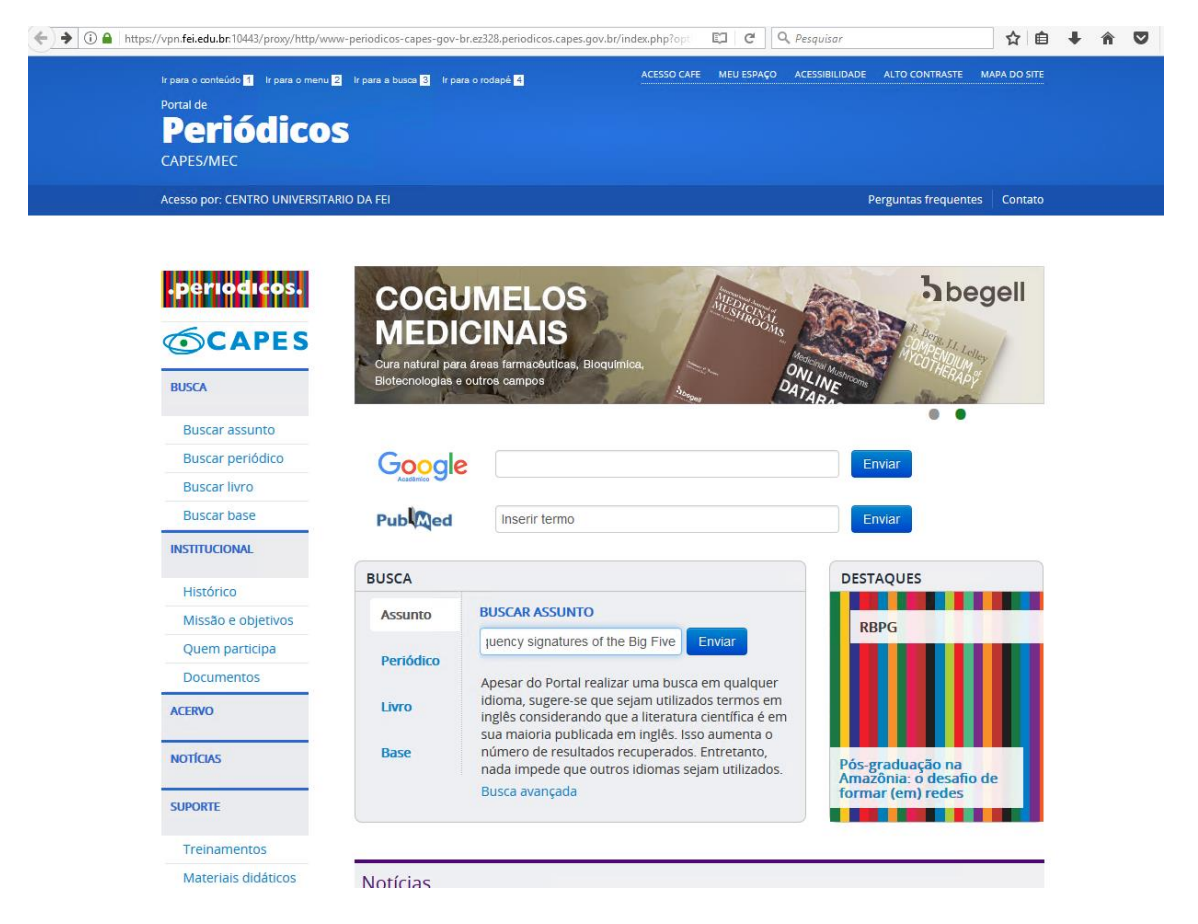

## Acessa o link do periódico indicado:

| CAPES/MEC                   |                             |                                                                                                    |                                                         |                                                           |                                               |
|-----------------------------|-----------------------------|----------------------------------------------------------------------------------------------------|---------------------------------------------------------|-----------------------------------------------------------|-----------------------------------------------|
| CENTRO UNIVERSITARIO DA FEI |                             |                                                                                                    |                                                         | Perguntas fre                                             | equentes Contato                              |
| .periodicos.                | _                           |                                                                                                    | Convidado(a)<br>Convidado(a)                            | Meu Espaço Minha conta                                    | <u>Iden Ajuda</u><br>i <u>a Identificação</u> |
| <b>©CAPES</b>               | frequency signatures of     | f the Big Five                                                                                                    | 8                                                       | Busca                                                     | r Busca avançada                              |
| BUSCA                       |                             |                                                                                                    |                                                         |                                                           | assinar RSS 🔊                                 |
| Buscar periódico            | Personalize your results    | Resultados de 1 - 1<br>14.014 para Porta<br>Periodicos                                                                                                    | 0 para Ordenad<br>I de <u>Relevân</u> o                 | o por:<br><u>cia</u> ✓                                    | 1 <u>2</u> <u>3</u> <u>4</u> <u>5</u> →       |
| Buscar livro                | Edit                        | Mostrar somente                                                                                                    | eriódicos revisados por par                             | res (5.676) <u>Recursos online</u>                        | <u>e</u> (6.189)                              |
| Buscar base                 | resultados                  | Act-freq                                                                                                    | Jency signatures of the B                               | ig Five                                                   | Todas versões                                 |
| INSTITUCIONAL               | Expandir meus<br>resultados | Chapman, Benjamin P. ; Goldberg, Lewis R.<br>Personality and Individual Differences, 1 October 2017, Vol.116,<br>pp.201-205 [Periódico revisado por pares] |                                                         |                                                           |                                               |
| Histórico                   | Expandir meus<br>resultados | tended to                                                                                                    | tional focus of work on per<br>ward "major outcomes" s  | rsonality and behavior has<br>uch as health or antisocial |                                               |
| Missão e objetivos          |                             | behavior,<br>periods i                                                                                                    | or small sets of behaviors<br>laboratories or in conven | observable over short<br>ience samples. In a              |                                               |
| Quem participa              | Mostrar somente             | communi<br>incidenta                                                                                                    | ty sample, we examined a<br>l or "every day" behaviora  | wide set (400) of mundane,<br>Il acts, the frequencies of |                                               |
| Documentos                  | Periódicos revisados        | which we                                                                                                    | re reported over the past y                             | year. Using an exploratory                                |                                               |

E obtém a tela de acesso negado:

| Portal .periodicos. CAPES - Mozilla Firefox                                                                                                   |                                                      |
|----------------------------------------------------------------------------------------------------|------------------------------------------------------|
| 🛈 🗎 https://vpn.fei.edu.br:10443/proxy/http/link-periodicos-capes-gov-br.ez328.periodicos.capes.gov.br/sfxlcl41/?frbrVersion=3&ctx_ver=Z39.88 | -2004&ctx_enc=info:ofi/enc:UTF-8&ctx_tim=2017-09-15T |
| Periodicos                                                                                                    | <u>Reportar um Problema</u> <u>Exibir Menu</u>       |
| Frror                                                                                                    |                                                      |
| Access denied.                                                                                                    |                                                      |
|                                                                                                    |                                                      |
| OK                                                                                                    |                                                      |

Você deve selecionar o item "Exibir Menu"

| •                                                                                                    | Portal .periodicos. CAPES - Mozilla Firefox                                                    |                                                      |
|----------------------------------------------------------------------------------------------------|------------------------------------------------------------------------------------------------|------------------------------------------------------|
| 🛈 🔒   https://vpn.fei.edu.br:10443/proxy/http/lin                                                           | k-periodicos-capes-gov-br.ez328.periodicos.capes.gov.br/sfxlcl41/?frbrVersion=3&cbx_ver=Z39.88 | -2004&ctx_enc=info:ofi/enc:UTF-8&ctx_tim=2017-09-15T |
| • <b>Periodicos</b> .<br>Título: Act-frequency signatures of the<br>Fonte: Personality and Individual Diffe | e Big Five<br>rences [0191-8869] Chapman, Benjamin yr:2017 vol:116 pg:201 -205                 | Reportar ur Exibir Menu                              |
|                                                                                                    | Error                                                                                          |                                                      |
| Access denied.                                                                                              |                                                                                                |                                                      |
|                                                                                                    | ОК                                                                                             |                                                      |
|                                                                                                    |                                                                                                |                                                      |

Acesse o link "Texto completo disponível via":

| 🛈 🔒 https://vpn.fei                                     | .edu.br:10443/proxy/http/link-periodicos-capes-gov-br.ez328.periodicos.capes.gov.br/sfxlcl41/?frbrVersion=3              |
|---------------------------------------------------------|----------------------------------------------------------------------------------------------------|
| <b>Título:</b> Act-frequ<br>Fonte: Personali<br>pág:201 | uency signatures of the Big Five<br>ty and Individual Differences [0191-8869] Chapman, Benjamin ano:2017 vol:116<br>-205 |
| Texto completo<br>Texto complet<br>Ano: 2017 Vol        | to disponível via <u>Elsevier ScienceDirect Journals</u><br>ume: 116 Fascículo: Página inicial: 201 <b>Ir</b>            |
|                                                         | © 2017 SFX by Ex Libris Inc.   <u>Política de cookie</u>                                                                 |

## Assim liberando o acesso ao artigo completo:

| ScienceDirect                                                                                                    |                                                                                                    | Journals Books                                                                                                    | Register Sign in > ⑦                                                                                                    |  |
|----------------------------------------------------------------------------------------------------|----------------------------------------------------------------------------------------------------|----------------------------------------------------------------------------------------------------|----------------------------------------------------------------------------------------------------|--|
|                                                                                                    | Download PDF Export V                                                                                                    |                                                                                                    | Search ScienceDirect Q Advanced                                                                                                    |  |
| Outline<br>Highlights<br>Abstract<br>Keywords<br>1. Behavioral markers of the Big Five<br>2. Methods<br>3. Results | Elsevier Personality and Individual<br>Differences<br>Volume 116, 1 October 2017, Pages 201-205<br>Act-frequency signatures of the Big<br>Benjamin P. Chapman <sup>a</sup> & S, Lewis R. Goldberg <sup>b</sup>                                                                                                    | Personality and Individual<br>Differences                                                                                                    | Recommended articles       ▲         Can personality traits predict musical style       Personality and Individual Differences, Volume         Download PDF       View details ✓         Machiavellianism, pretending orgasm, and       Personality and Individual Differences, Volume         Download PDF       View details ✓         Download PDF       View details ✓         Do the psychological benefits of greenspa       Personality and Individual Differences, Volume         Download PDF       View details ✓         View more articles >       View more articles > |  |
| , Discussion<br>Acknowledgments<br>Supplementary data<br>References<br>Show full outline ✓                         | B Show more     https://doi.org/10.1016/j.paid.2017.04.049     Highlights                                                                                                    | Get rights and content                                                                                                    |                                                                                                    |  |
| Tables (1)<br>⊞ Table 1                                                                                            | <ul> <li>We explored Big Five associations with a<br/>"everyday" behavioral acts.</li> <li>Small subsets of acts were highly associations and the subsets of acts were highly associations and the subsets of acts were highly associations and the subsets of acts were highly associated as a subset of acts were highly associated as a subset of acts were highly associated as a subset of acts were highly associated as a subset of acts were highly associated as a subset of acts were highly associated as a subset of acts were highly associated as a subset of acts were highly associated as a subset of acts were highly associated as a subset of acts were highly associated as a subset of acts were highly associated as a subset of acts were highly as a subset of acts were highly as a subset of ac</li></ul> | <ul> <li>We explored Big Five associations with a large range of<br/>"everyday" behavioral acts.</li> <li>Small subsets of acts were highly associated with each Big Five</li> </ul> |                                                                                                    |  |
| Extras (1)<br>El Supplementary material                                                                            | <ul> <li>Some are congruent with intuitive perception</li> <li>dimension.</li> </ul>                                                                                                    |                                                                                                    |                                                                                                    |  |
|                                                                                                    | <ul> <li>Others were quite specific and novel.</li> <li>Act frequency metrics for Big Five levels were estimated.</li> </ul>                                                                                                    |                                                                                                    |                                                                                                    |  |

## Abstract

The traditional focus of work on personality and behavior has tended toward